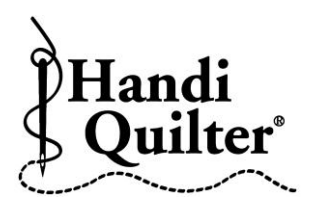

## **Skew to a Triangle**

Tip: Some triangle designs work well with the Skew Function, and others work better using the Alignment tools.

- Press Design.
- Press File.
- Press Open.
- Double tap on:
- Designs/HQ Designs/ Triangles/Chevron 4

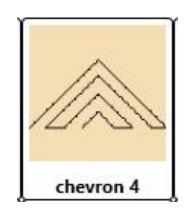

- Use the rotation buttons to rotate to correct orientation.
- Press Area.
- Move machine to a corner on the triangle on fabric.
- Press Multi-Point.

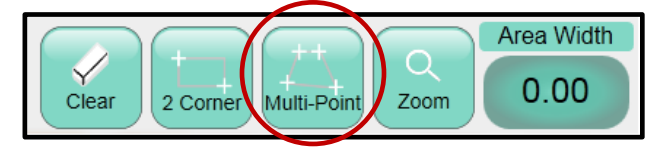

- Move machine clockwise to second corner.
- Press Multi-Point.
- Move machine to third corner.
- Press Multi-Point.
- Press Skew/Align.

• Press Skew.

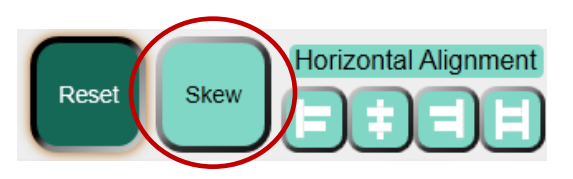

• Your design may look like this in the area box.

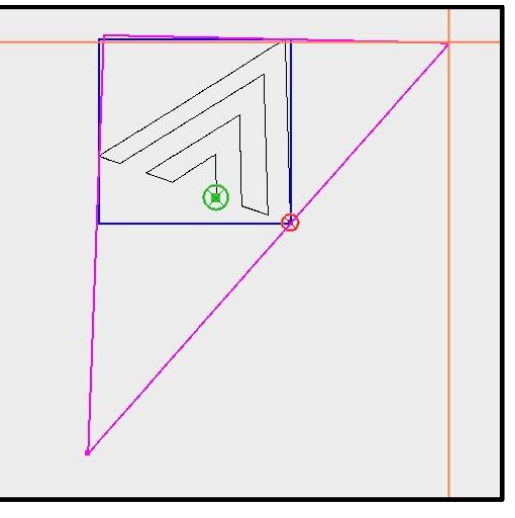

- Press Rotation.
- Use the rotation buttons to rotate the design so that it fits into the area correctly.

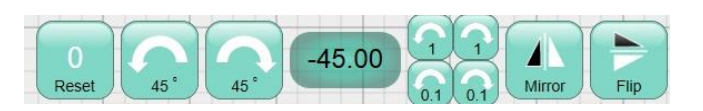

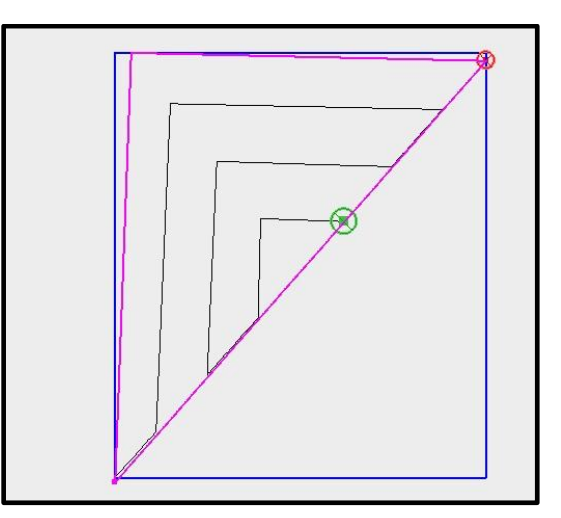

- Press Quilt.
- Press Run. Verify Settings.
- Press Proceed.